## 802.11B/G/N PCI WIRELESS ADAPTER User's Manual

## 1 Install the driver

#### a Insert the installation CD into your CD-ROM driver, Double click the icon

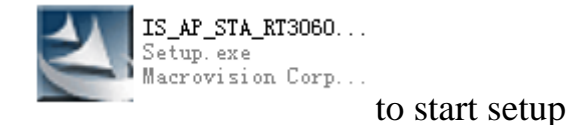

#### b. Select "I accept the terms of license agreement".

| Ralink Wireless LAN - InstallSh | ield Wizard                                                                                                    | ×  |
|---------------------------------|----------------------------------------------------------------------------------------------------|----|
| License Agreement               |                                                                                                    |    |
| Please read the following licen | se agreement carefully.                                                                                                    |    |
| Ralink                          | ALUNK Wireless Utility for Windows 98/ME/2000/XP/Vista<br>Copyright (C) RALINK TECHNOLOGY, CORP. All Rights Reserved.<br>Thank you for purchasing RALINK Wireless product!<br>SOFTWARE PRODUCT LICENSE<br>The SOFTWARE PRODUCT is protected by copyright laws and international copyright<br>teaties, as well as other intellectual property laws and treaties. The SOFTWARE PRODUCT<br>is licensed, not sold.<br>1. GRANT OF LICENSE. This End-User License Agreement grants you the following<br>rights:Installation and Use. You may install and use an unlimited number of copies of the<br>SOFTWARE PRODUCT.<br>Reproduction and Distribution. You may reproduce and distribute an unlimited number of<br>copy, including all copyright and trademark notices, and shall be accompanied by a copy of<br>this EULA. Copies of the SOFTWARE PRODUCT is provided that each copy shall be a true and complete<br>copy, including all copyright and trademark notices, and shall be accompanied by a copy of<br>this EULA. Copies of the SOFTWARE PRODUCT may be distributed as a standalone product<br>or included with your own product.<br>I gloent the terms of the license agreement |    |
| InstallShield                   | < <u>B</u> ack <u>N</u> ext > Cance                                                                                                    | əl |

c Choose Install driver and Ralink WLAN Utiliy and click next to go on

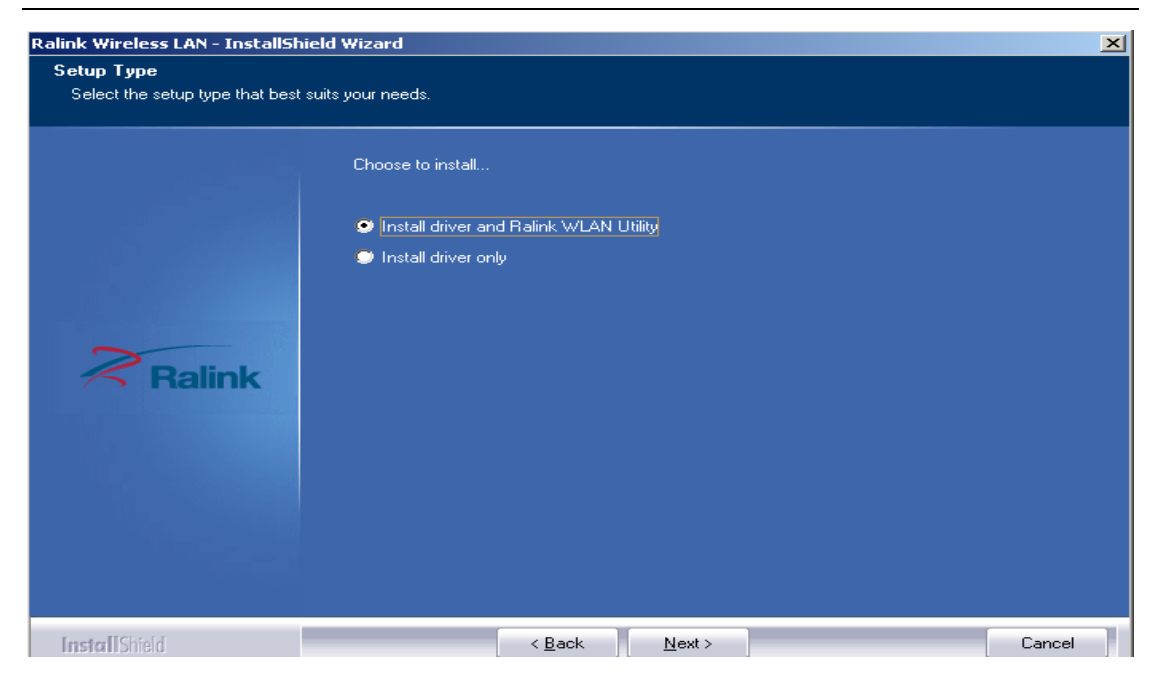

d Choose Ralink Condiguration tool and click next to go on

| Ralink Wireless LAN - InstallSh               | ield Wizard                       |                                  |                |  | ×      |
|-----------------------------------------------|-----------------------------------|----------------------------------|----------------|--|--------|
| Setup Type<br>Select the setup type that best | suits your needs.                 |                                  |                |  |        |
|                                               | Select Configuration              | on Tool.                         |                |  |        |
|                                               | 오 Ralink Configu 🎯 Microsoft Zero | ration Tool<br>Configuration Too | bl             |  |        |
| Ralink                                        |                                   |                                  |                |  |        |
|                                               |                                   |                                  |                |  |        |
|                                               |                                   |                                  |                |  |        |
| InstallShield                                 |                                   | < <u>B</u> ack                   | <u>N</u> ext > |  | Cancel |
| Please wait                                   | 2                                 |                                  |                |  |        |

f Click *Finish* to end the setup

| alink Wireless LAN - InstallShi                                                                                  | eld Wizard                                                                                                   |
|----------------------------------------------------------------------------------------------------|----------------------------------------------------------------------------------------------------|
|                                                                                                    |                                                                                                    |
| and the second second second second second second second second second second second second second second second | InstallShield Wizard Complete                                                                                |
|                                                                                                    | The InstallShield Wizard has successfully installed Ralink Wireless LAN. Click Finish to exit the<br>wizard. |
|                                                                                                    |                                                                                                    |
| Ralink                                                                                                    |                                                                                                    |
|                                                                                                    |                                                                                                    |
|                                                                                                    |                                                                                                    |
| <b>Instal</b> Shield                                                                                             | < Back Finish Cancel                                                                                         |

2 Plug in your usb wireless LAN adapter, it will be recognized and auto installed. Just confirmed it like below.

#### **3** Make infrastructure connection

Double click the icon in red circle

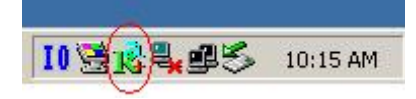

You will see:

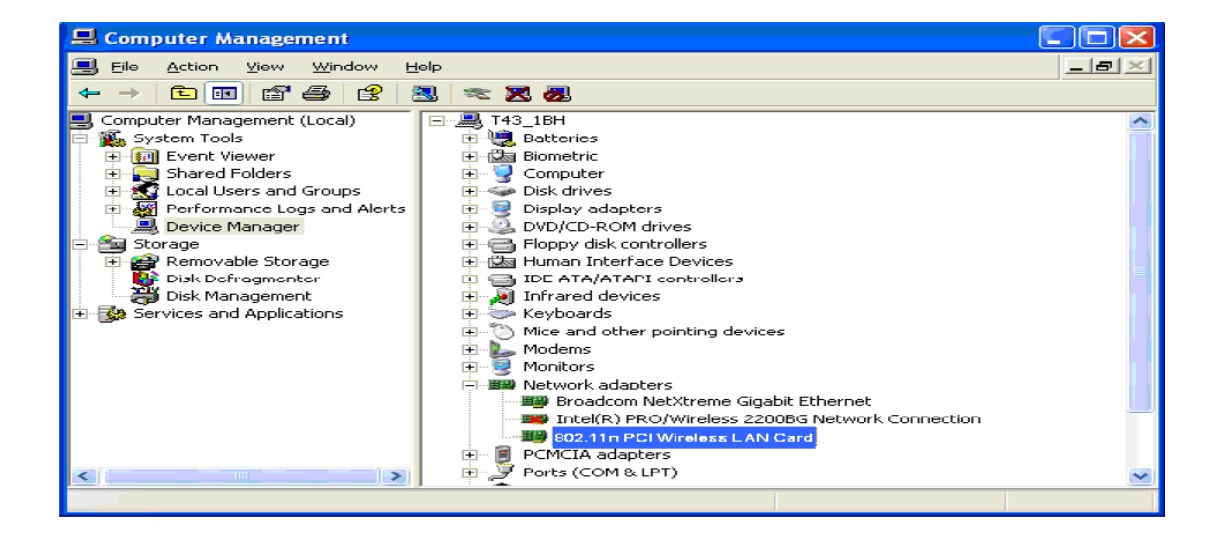

| SSID | BSSID          | Sig | C | Encrypt | Authent | Network T   |
|------|----------------|-----|---|---------|---------|-------------|
| 22   | 00-0C-20-03-41 | 10  | 1 | None    | Unknown | Infrastruct |
|      |                |     |   |         |         |             |
|      |                |     |   |         |         |             |
|      |                |     | 1 |         |         |             |
|      |                |     |   |         |         |             |
|      | _              |     |   |         |         |             |
|      |                |     |   |         |         |             |
| 4    | -              |     | 1 | 2       |         |             |

You can click the button *Rescan* to find which AP is in range, they will show on the window, choice one you want to connect, and click the button *connect*, and click *ok* to finish the connection operation.

An infrastructure connection is accomplished.

Note, please choose correct channel setting up to your law, for example, ch13 is permitted in your country, and you set your router at ch13, while you choose ch1-ch11 (default setting), you will never find the AP, and you will have to choose ch1-ch13 setting in *Advanced* page as below

| 诸 Ralink Wireless Utility           |                                                                                           |
|-------------------------------------|-------------------------------------------------------------------------------------------|
| Profile   Link Status   Site Survey | Statistics Advanced About                                                                 |
| Wireless mode 802.1                 | Select Your Country Region Code                                                           |
| B/G Protection Auto                 | CCX 2.0                                                                                   |
| Tx Bate Auto                        | LEAP turn on CCKI 5: CH1-14     E-CH3-9                                                   |
| T × BURST Enable TCP Window Size    | Enable Radio Measurement Non-Serving Channel Measurements Limit 250 milliseconds (0-2000) |
| Turn off RF                         |                                                                                           |
|                                     | OK Help                                                                                   |

**4 Some help information in** *Rlink Wireless Utility* How to find out your IP address:

| R            | WWW.F                    | ALINKTECH.COM           |                |          |
|--------------|--------------------------|-------------------------|----------------|----------|
| (c) Copyrigh | nt 2004, Ralink Technolo | igy, Inc. All rights re | served.        |          |
| RaConfig V   | 'ersion : 1.0.6.0        | Date : 0                | 17-20-2005     |          |
| Driver Vers  | ion : 1.0.1.0            | Date : 0                | 17-01-2005     |          |
| EEPROM \     | /ersion : 1.0            |                         |                |          |
| IP Address   | : 192.168.1.17           | > Phy_Address :         | 00-E0-4C-A0-33 | -68      |
| Sub Mask :   | 255.255.255.0            | Default Gatew           | ay 192.168.1.1 | <b>x</b> |

How to find out which a WIFI environment you are inside

| Status :          | yyy <> UU  | -00-20-03-41 | -52  |                |             |
|-------------------|------------|--------------|------|----------------|-------------|
| Extra Info :      | Link is Up | TxPower:10   | 0%]  | Channel : 1 <> | 2412000 KHz |
| Link Speed :      | Tx (Mbps)  |              | 54.0 | Rx (Mbps)      | 54.0        |
| Throughput :      | Tx (Kbps)  | Г            | 0.1  | Rx (Kbps)      | 5.5         |
| Link Quality :    | Good       | 100%         |      |                | dBm         |
| Signal Strength : |            |              |      |                |             |
| Noise Level :     | Strong     | 100%         |      |                |             |

| Status :           | ууу <> ОО  | )-0C-20-03-41- | 32   |                |             |
|--------------------|------------|----------------|------|----------------|-------------|
| Extra Info :       | Link is Up | [TxPower:100   | %]   | Channel : 1 <> | 2412000 KHz |
| Link Speed :       | Tx (Mbps)  |                | 54.0 | Rx (Mbps)      | 54.0        |
| Throughput :       | Tx (Kbps)  |                | 0.0  | Rx (Kbps)      | 5.2         |
| Link Quality :     | Good       | 100%           |      |                |             |
| En int of dointy . | Good       | -30 dBm        |      |                |             |
| Signal Streng      | th:        |                |      |                |             |
| Noise Level :      | Strong     | -47 dBm        |      |                |             |
|                    |            |                |      |                |             |

## **5** Make Ad-Hoc mode connection

Α

| Profile List |      |         |                                       |            |            |  |
|--------------|------|---------|---------------------------------------|------------|------------|--|
| Profile Name | SSID | Channel | Authentication                        | Encryption | Network Ty |  |
|              |      |         |                                       |            |            |  |
|              |      |         |                                       |            | -          |  |
|              |      |         |                                       |            |            |  |
|              |      |         | · · · · · · · · · · · · · · · · · · · |            |            |  |
|              |      |         |                                       |            |            |  |
|              |      |         |                                       |            |            |  |
|              |      |         |                                       |            |            |  |

6

| A    | dd Profile                                                                 |
|------|----------------------------------------------------------------------------|
|      | Configuration Authentication and Security                                  |
|      | Profile Name PROF2 SSID                                                    |
|      | PSM     CAM (Constantly Awake Mode)     PSM (Power Saving Mode)            |
|      | Network Type Infrastructure TX Power Auto  Ad hoc  Preamble Infrastructure |
|      | BTS Threshold     0     2347     2347                                      |
|      | □ Fragment Threshold 256 \ 2346 2346                                       |
|      |                                                                            |
| в \_ | OK Cancel Apply Help                                                       |

| Profile Name         | 2          |        |                      |            |
|----------------------|------------|--------|----------------------|------------|
|                      | 2          | SSID   | 2                    |            |
| PSM                  |            |        |                      |            |
| CAM (Constantly Av   | vake Mode) | C PS   | SM (Power Saving     | Mode)      |
|                      |            |        |                      |            |
|                      |            |        |                      |            |
| Network Type         | d hoc      | TX Pov | ver Auto             |            |
|                      | to         | Ad hoc | wireless 802.1       | 1 B/G mix  |
|                      |            |        |                      |            |
| RTS Threshold        | <u> </u>   |        | \ <sup>2347</sup> 23 | 47 Channel |
|                      | 256 +      |        | ( 2346 23            | 46 1       |
| J• Hagment Threshold |            |        |                      |            |
|                      |            |        |                      |            |
|                      |            |        |                      |            |

|              |      | (       |                |            |            |
|--------------|------|---------|----------------|------------|------------|
| Profile Name | SSID | Channel | Authentication | Encryption | Network Ty |
| PROF1        | zina | 1       | Open           | None       | Ad hoc     |
|              |      |         |                |            |            |
|              |      |         |                |            |            |
|              |      |         |                |            |            |
|              |      |         |                |            |            |
|              |      |         |                |            |            |
|              |      |         |                |            |            |
|              |      |         |                |            |            |
|              |      |         |                |            |            |
|              |      |         |                |            |            |
|              |      |         |                |            |            |
|              |      |         |                |            |            |
|              |      |         |                |            |            |
|              |      |         |                |            |            |
| -            |      | · · ·   |                |            |            |
|              |      |         |                |            |            |

5.2 Setup static IP address for the Ad-Hoc link

#### A At its property page, double click item *Internet Protocol (TCP/IP)*

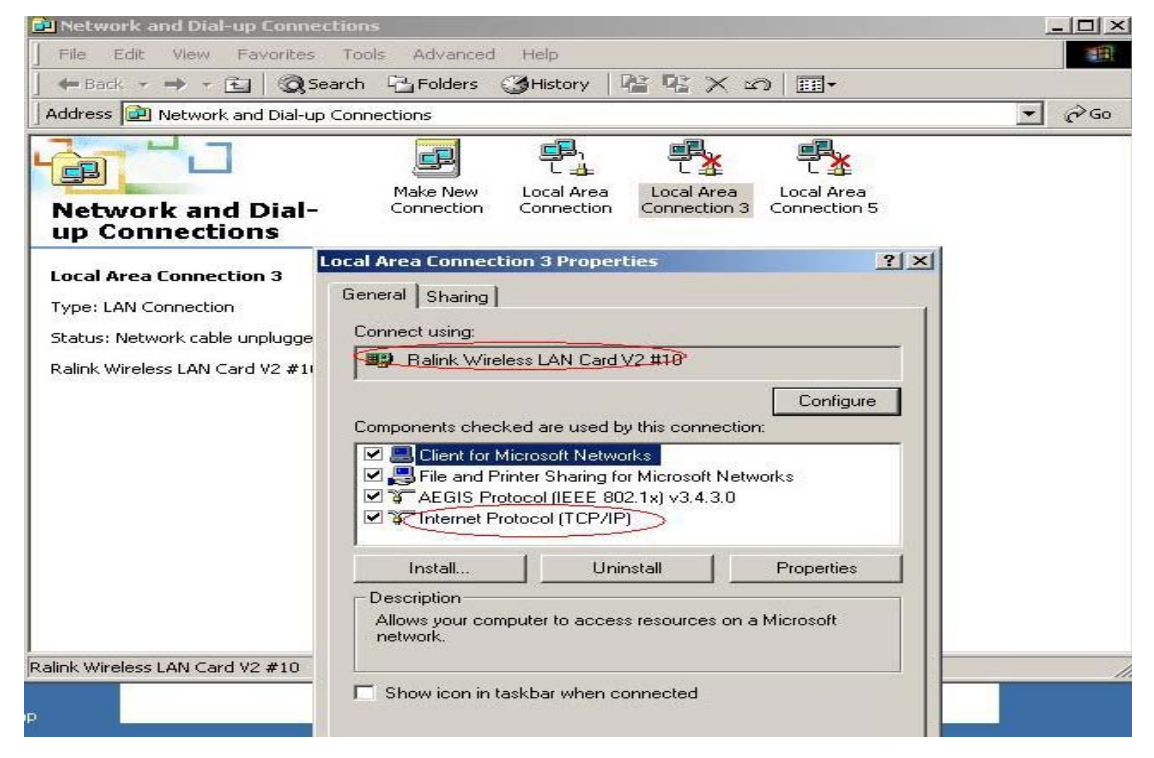

B You will get

| net Protocol (TLP/IP) Properti                                                                               | 25                            |                   |                     |                      |
|----------------------------------------------------------------------------------------------------|-------------------------------|-------------------|---------------------|----------------------|
|                                                                                                    |                               |                   |                     |                      |
| ou can get IP settings assigned autor<br>is capability. Otherwise, you need to<br>e appropriate IP settings. | natically if y<br>ask your ne | vour ne<br>etwork | twork sı<br>adminis | upports<br>trator fo |
| Obtain an IP address automatica                                                                              | lly                           |                   |                     |                      |
| Use the following IP address: —                                                                              |                               |                   |                     |                      |
| <u>I</u> P address:                                                                                          |                               |                   | -35                 |                      |
| S <u>u</u> bnet mask:                                                                                        |                               | ¥0                | - 20                |                      |
| Default gateway:                                                                                             |                               | -                 | .22                 |                      |
| C Obtain DNS server address auto                                                                             | maticallu                     |                   |                     |                      |
| <ul> <li>Use the following DNS server ad</li> </ul>                                                          | dresses:                      |                   |                     |                      |
| Preferred DNS server:                                                                                        | · ·                           |                   | •22                 |                      |
| <u>A</u> lternate DNS server:                                                                                |                               |                   | •32                 |                      |
|                                                                                                    |                               |                   | 6 du                | anced                |
|                                                                                                    |                               |                   |                     | ancea.               |
|                                                                                                    | 1.66                          |                   |                     |                      |

## C Fill the IP address blank, example as below:

| ternet Protocol (TCP/IP)                                                                         | Properties ?                                                                               |
|--------------------------------------------------------------------------------------------------|--------------------------------------------------------------------------------------------|
| General                                                                                          |                                                                                            |
| You can get IP settings assig<br>this capability. Otherwise, you<br>the appropriate IP settings. | ned automatically if your network supports<br>u need to ask your network administrator for |
| Obtain an IP address a                                                                           | utomatically                                                                               |
| ☐ Use the following IP ac                                                                        | ldress:                                                                                    |
| <u>I</u> P address:                                                                              | 192.168.1.1                                                                                |
| S <u>u</u> bnet mask:                                                                            |                                                                                            |
| Default gateway:                                                                                 |                                                                                            |
| C Obtain DNS server add                                                                          | tress automatically                                                                        |
| ☐● Use the following DNS                                                                         | server addresses:                                                                          |
| Preferred DNS server:                                                                            |                                                                                            |
| Alternate DNS server:                                                                            | 3.0 × 0 × 0                                                                                |
| L                                                                                                |                                                                                            |
|                                                                                                  | Ad <u>v</u> anced                                                                          |
|                                                                                                  | OK Canad                                                                                   |
|                                                                                                  |                                                                                            |

# D Click *ok* to finish the setup

| THE DEPUTY SALLE                                                             | less I AN Card V2 #10                                 |                                                         |
|------------------------------------------------------------------------------|-------------------------------------------------------|---------------------------------------------------------|
|                                                                              |                                                       | -                                                       |
|                                                                              |                                                       | <u>C</u> onfigure                                       |
| mponents chec                                                                | ked are used by this cor                              | nnection:                                               |
| 🛛 📇 Client for h                                                             | Microsoft Networks                                    |                                                         |
| 🛾 📇 File and P                                                               | rinter Sharing for Microso                            | oft Networks                                            |
| AEGIS Pro                                                                    | otocol (IEEE 802.1x) v3.4                             | 4.3.0                                                   |
|                                                                              |                                                       |                                                         |
|                                                                              | rotocol [TCP/IP]                                      |                                                         |
| install                                                                      | <u>U</u> ninstall                                     | P <u>r</u> operties                                     |
| <u>Install</u>                                                               | Uninstall                                             | P <u>r</u> operties                                     |
| <u>Install</u><br>Description<br>Transmission C                              | ontrol Protocol/Internet F                            | Protocol. The default                                   |
| Install<br>Description<br>Transmission C<br>wide area netw<br>across diverse | ontrol Protocol/Internet F<br>interconnected networks | Properties<br>Protocol. The default<br>is communication |
| Install<br>Description<br>Transmission C<br>wide area netw<br>across diverse | ontrol Protocol/Internet Protocol I LP/IP             | Properties<br>Protocol. The default<br>is communication |

5.3 Ad-Hoc setup for one point accomplished

5.4 Setup another Ad-Hoc point as step A,B,C,D.

5.5 Ad-Hoc mode link accomplished. And you can visit each other.

Note: To make an Ad-Hoc mode link, Do remember to choice the same channel, its static IP address should be in the same netsub, and the SSID should be the same too.

## FCC Warning:

Any changes or modifications not expressly approved by the party responsible for compliance could void the user's authority to operate this equipment.

This device complies with Part 15 of the FCC Rules. Operation is subject to the following two conditions: (1) This device may not cause harmful interference, and (2) this device must accept any interference received, including interference that may cause undesired operation.

NOTE: All Telecom and safety Tests only include this content hardware device only.

#### IMPORTANT NOTE:

FCC Radiation Exposure Statement:

This equipment complies with FCC radiation exposure limits set forth for an uncontrolled environment. This equipment should be installed and operated with a minimum distance of about eight inches (20cm) between the radiator and your body.

This transmitter must not be co-located or operated in conjunction with any other antenna or transmitter.

Modular Approval Statement:

This device is intended to be used only for OEM integrator under the following conditions:

1) The antenna must be installed such that 20 cm is maintained between the antenna and users, and

2) The transmitter module may not be co-located with any other transmitter or antenna. IMPORTANT NOTE:

In the event that these conditions cannot be met (for example certain laptop configurations or co-location with another transmitter), then the FCC authorization is no longer considered valid and the FCC ID cannot be used on the final product. In these circumstances, the OEM integrator will be responsible for re-evaluating the end product (including the transmitter) and obtaining a separate FCC authorization.